#### עם המורה: ריטה קריינין

#### נושא השיעור: בניית משחק – איסוף תפוחים

 $\bigcirc$ 

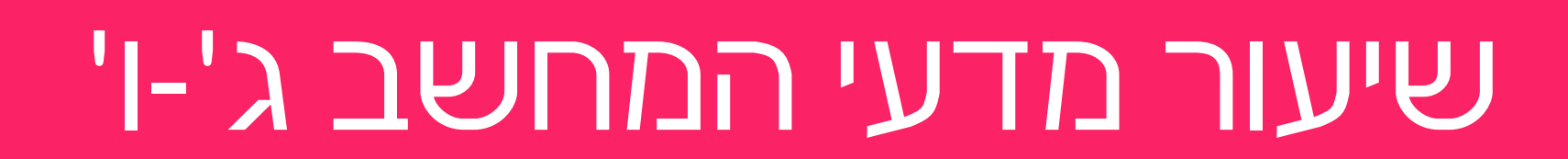

מערכת שידורים **לאומית** ן

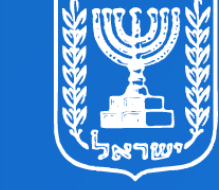

מדינת ישראל משרד החינוך .

### מה נלמד היום?

- נמשיך להכיר את סביבת סקראץ' •
- נבנה בסקראץ' משחק "איסוף תפוחים"
  - נפעיל דמות בעזרת מקשי המקלדת •
- נשתמש במשתנה לבניית מונה ניקוד (עולה ויורד)
  - תרגול שלכם ושיפור המשחק

### מה נבנה היום?

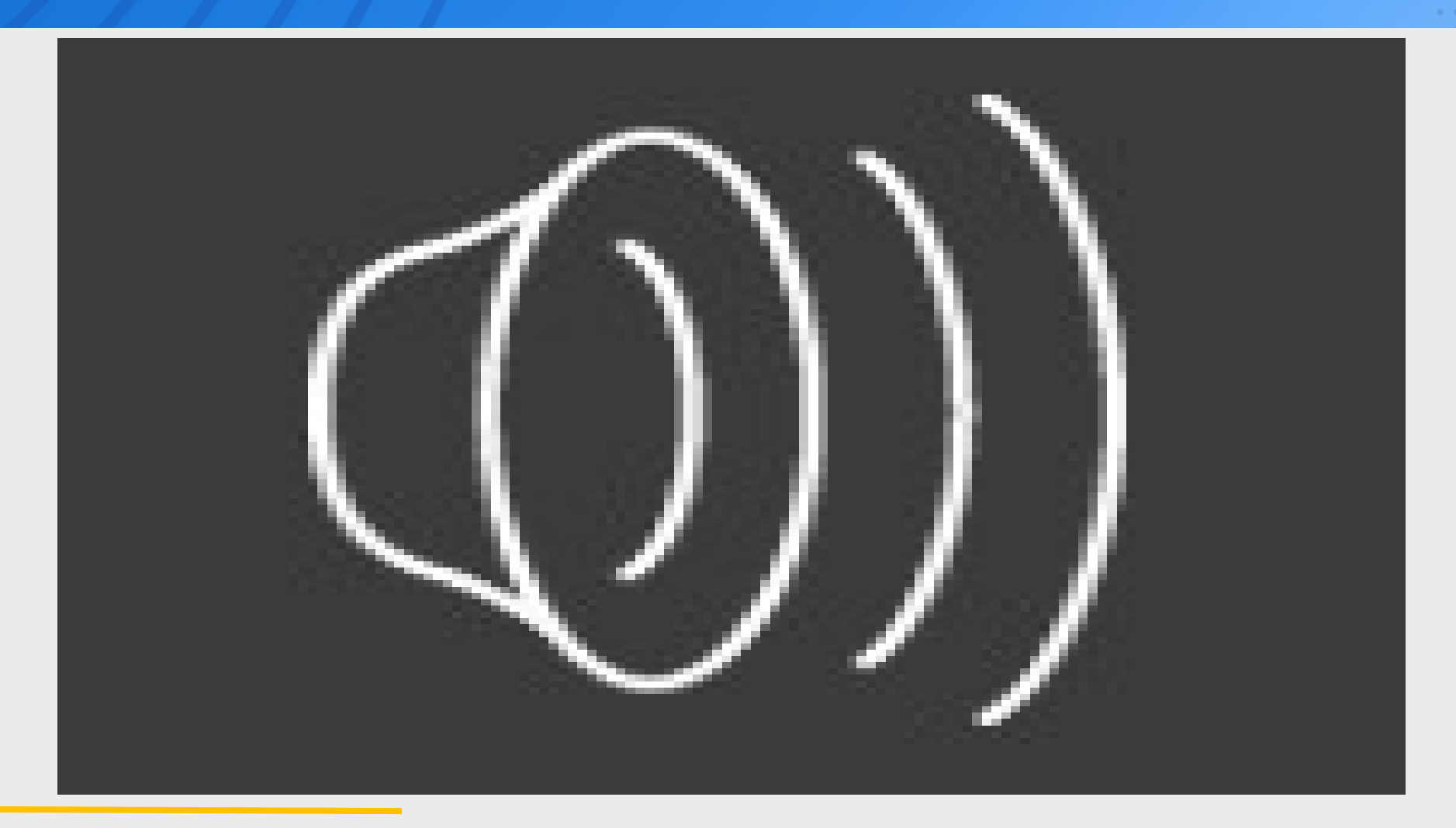

### נגדיר את כללי המשחק שלנו

- דמות קיפוד שפונה והולכת ימינה או שמאלה –
  שליטה בעזרת מקלדת על ידי המשתמש
- תפוחים בצבעים שונים נופלים בצורה אקראית
  ובמהירות שונה מלמעלה למטה
  - כאשר הקיפוד אוסף תפוח אדום או צהוב מקבלים נקודה
- כאשר אוסף תפוח חום (רקוב) מורידים נקודה

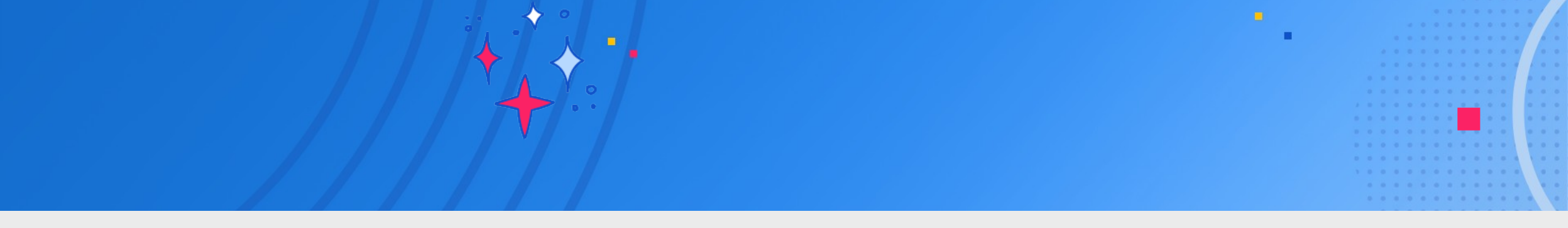

# בואו נצא לדרך!

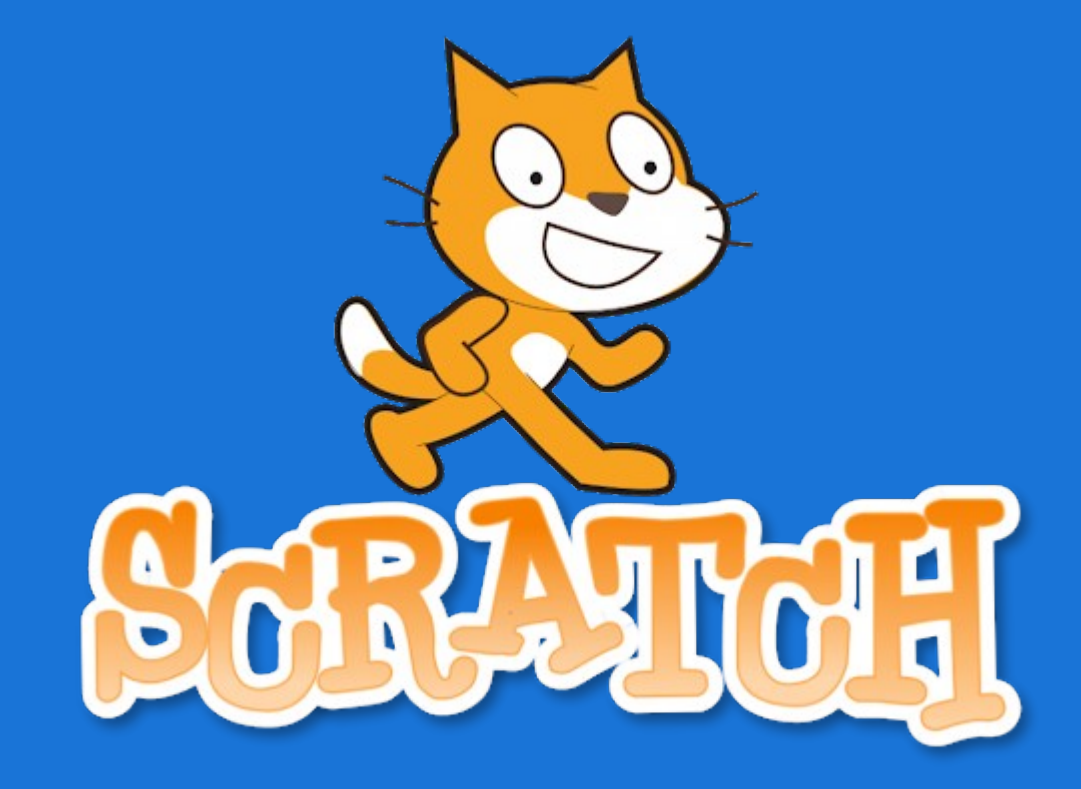

## מאיפה מתחילים

#### שלב 1– חיפוש בגוגל

Ļ

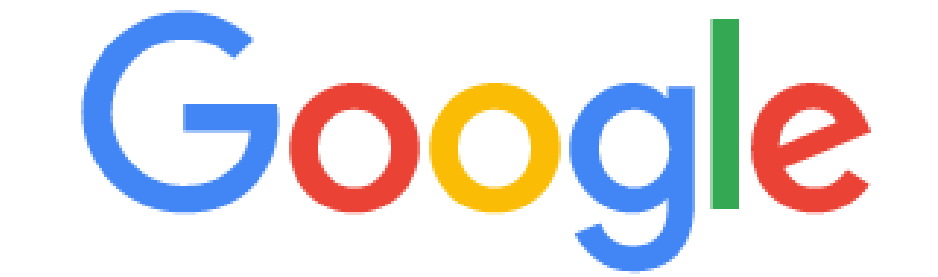

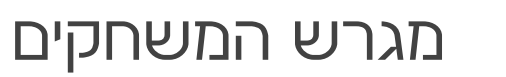

Q

#### שלב 2 - כניסה לאתר

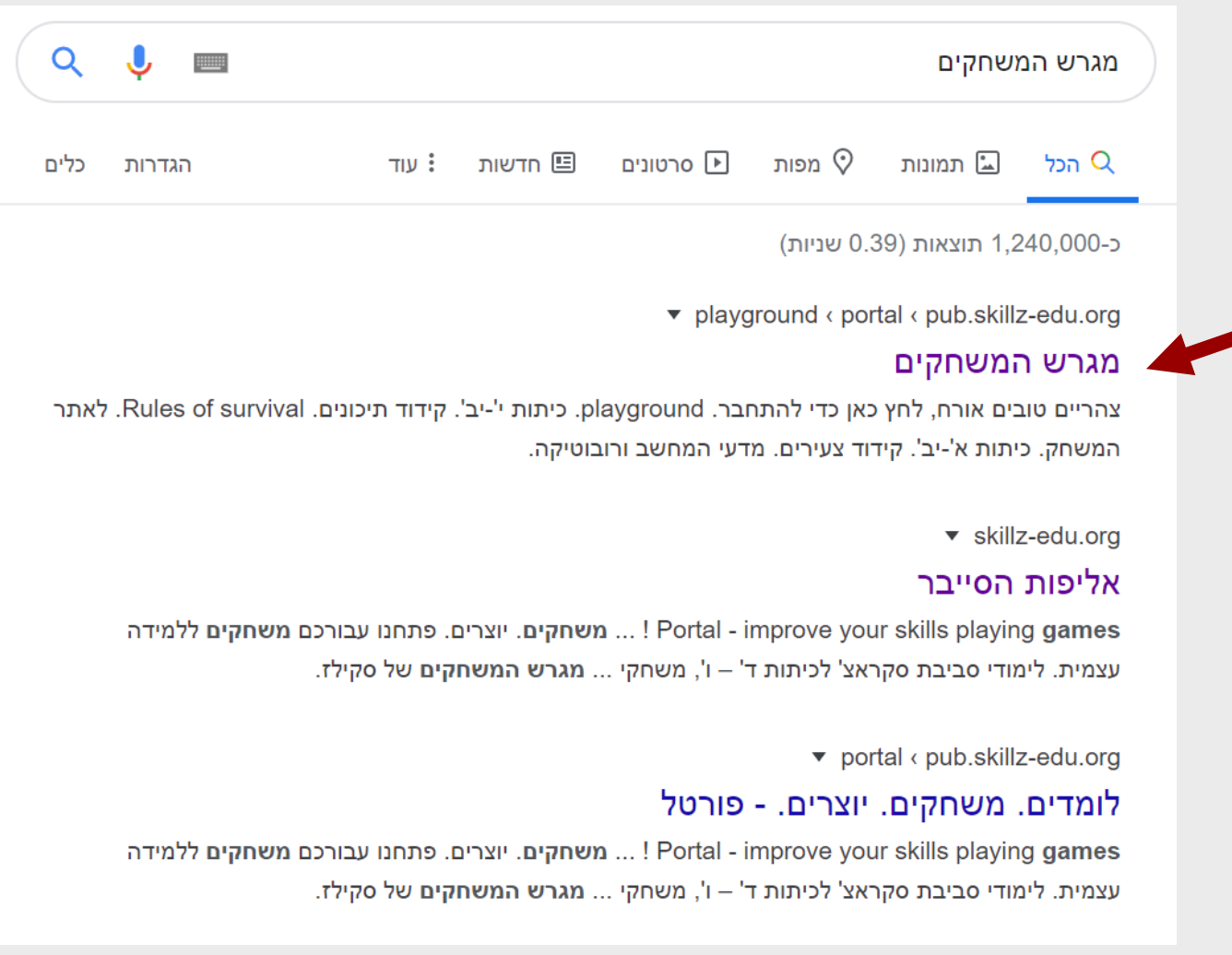

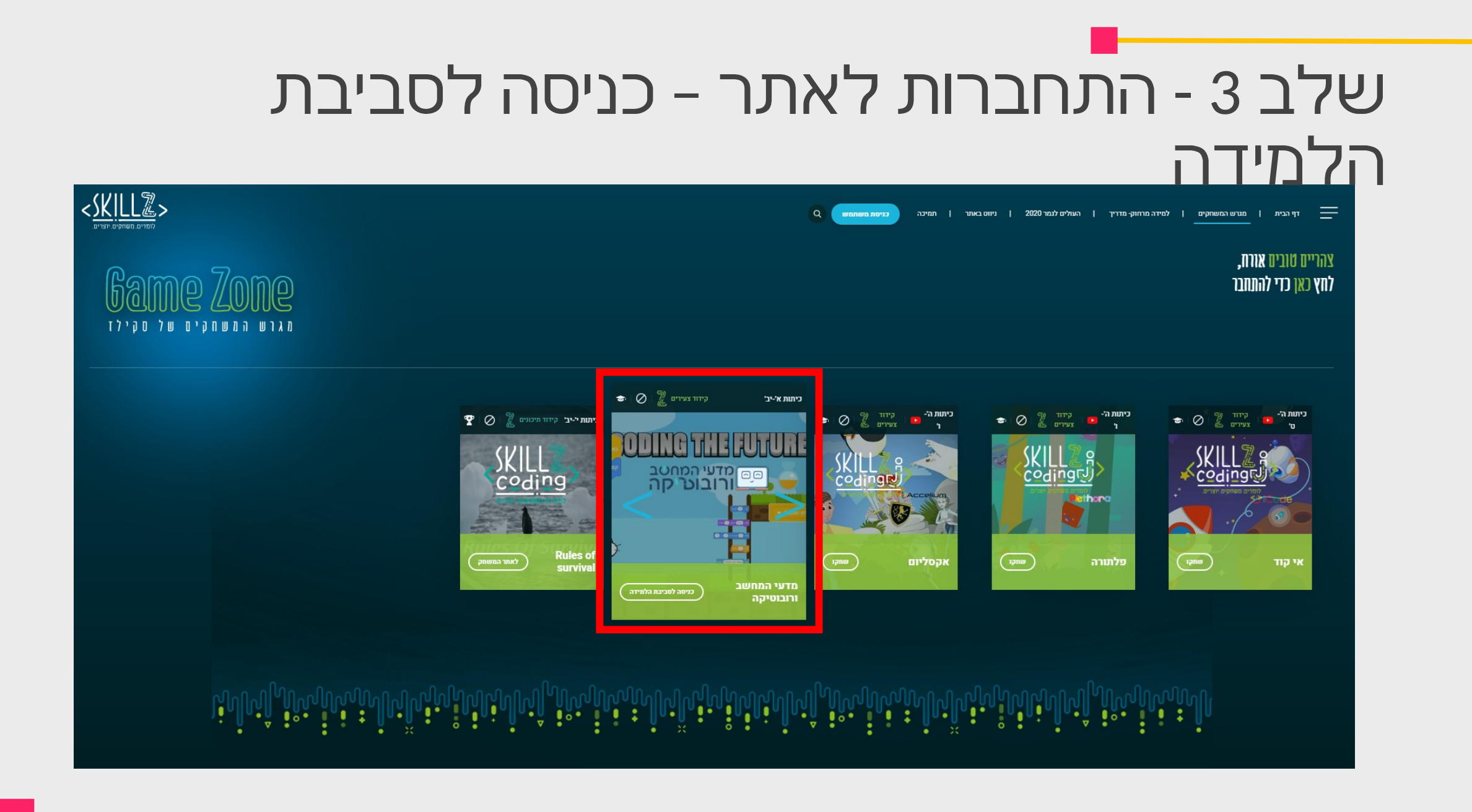

#### שלב 4 – כניסה למשתמש של משרד החינוך

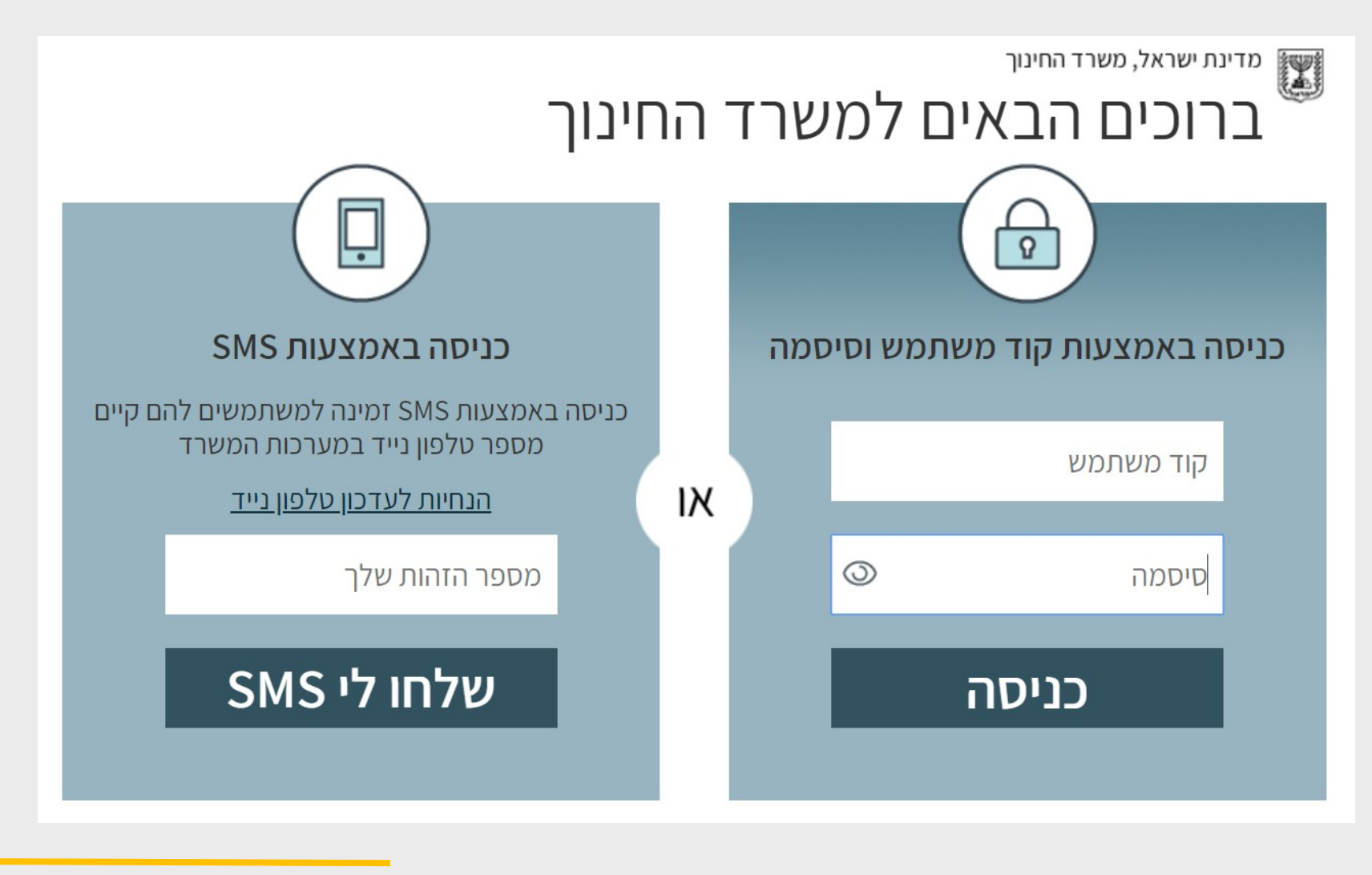

#### שלב 5 – יצירת פרויקט חדש

|             |   |      | G | 🕈 🖂 t       |   | פרויקטים 🎎 | קבוצות לימוד 🔻 |          | מטלות שלי |             |
|-------------|---|------|---|-------------|---|------------|----------------|----------|-----------|-------------|
|             |   |      |   |             |   |            |                |          |           |             |
| הוסף פרויקט |   |      |   |             |   |            |                | שלי      | טים       | הפרויק      |
| פרויקט      |   | מטלה |   | קבוצת לימוד |   | תאריך הגשה | נאריך          | עודכן בר |           | נוצר בתאריך |
|             | - | הכל  | - | הכל         | - | הכל        |                | הכל      | -         | הכל         |
|             |   |      |   |             |   |            |                |          |           | בטל סינון   |

### האתגר שלכם

#### בנו אצלכם את המשחק שעליו עבדנו במהלך השיעור. אתם מוזמנים לשנות את המשחק ולהפוך אותו ליצירה מקורית משקכם:

#### דמות הקיפוד

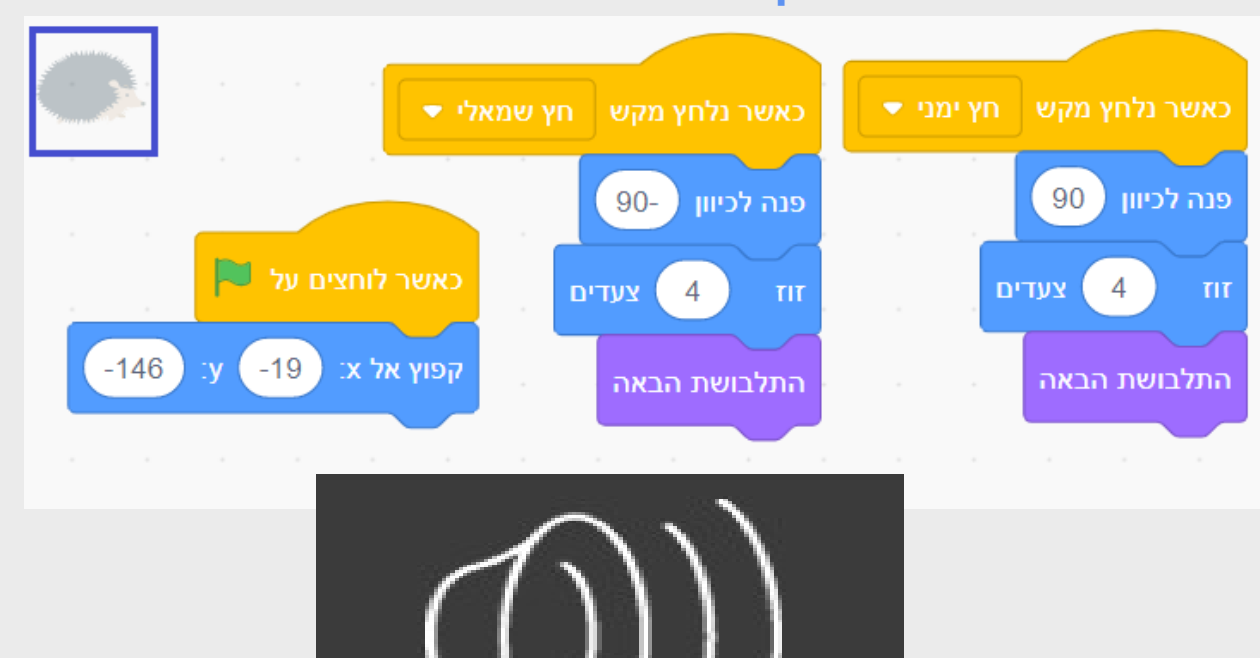

#### דמות התפוח

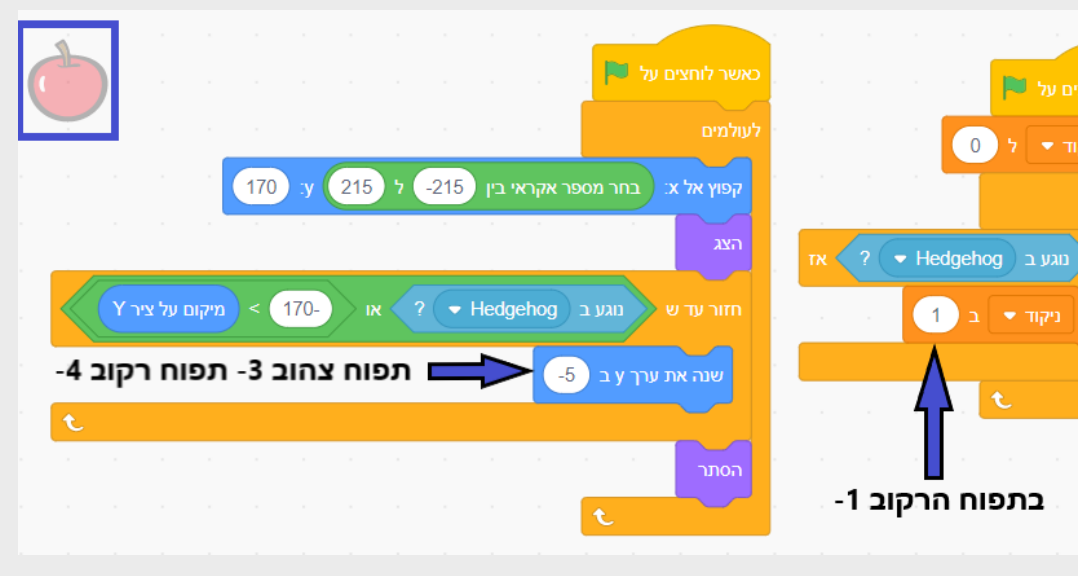

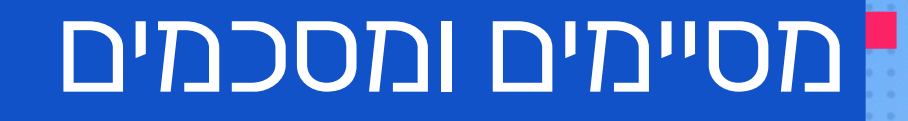

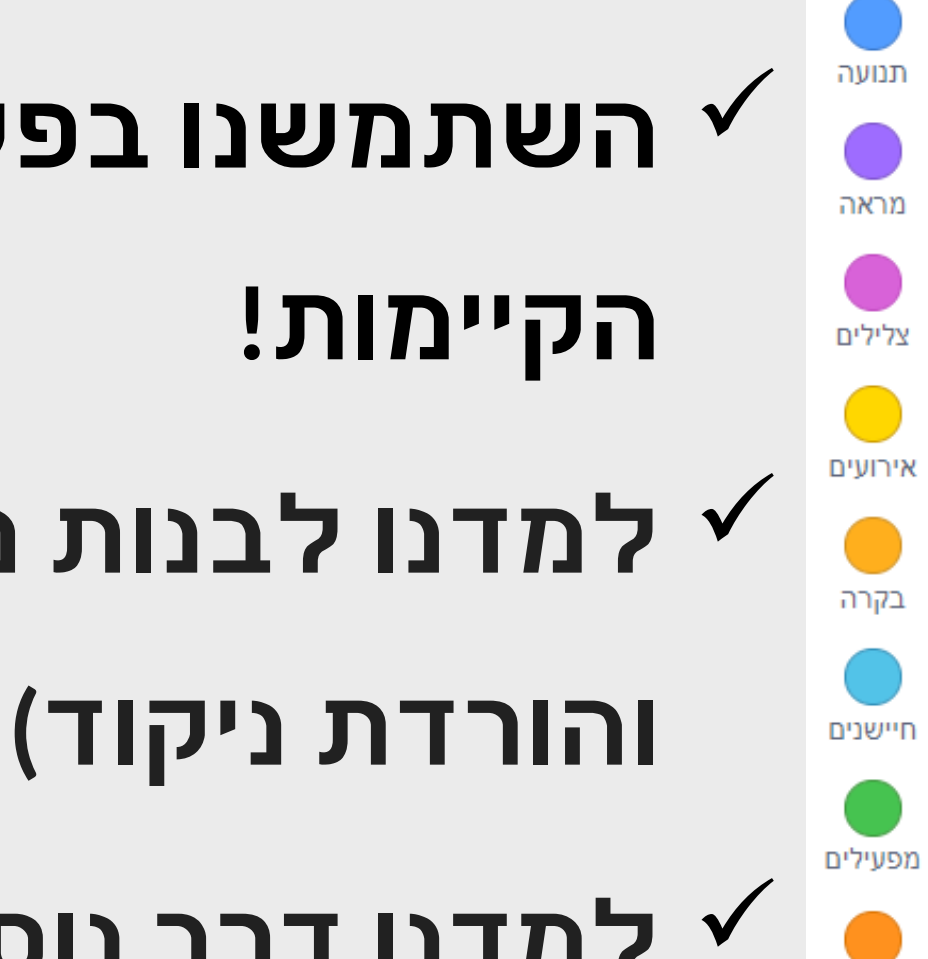

משתנים

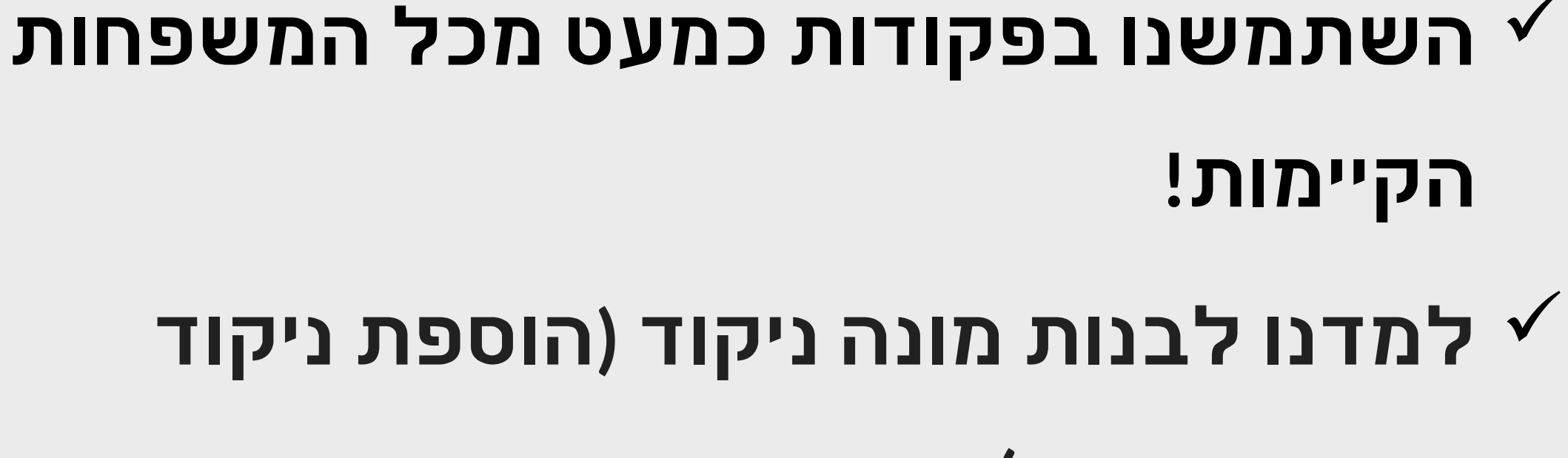

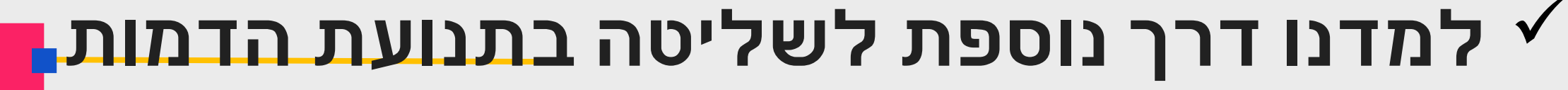

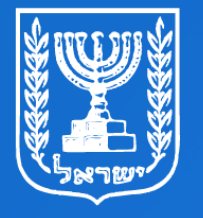

מדינת ישראל משרד החינוך

# תודה שצפיתם בשידור

הופק עבור משרד החינוך ע"י מטח

shutterstock/com איורים: